# HƯỚNG DẪN TẠO HIỆU ỨNG HIỂN THỊ CHO BANNER

Sau khi tạo một banner đơn giản cho website! (bài hướng dẫn tại <u>http://cms.vnvn.com/p102a106/02-tao-banner-website</u>

Mời bạn tiếp tục theo dõi hướng dẫn lựa chọn các kiểu hiệu ứng chuyển đổi cho banner website của mình.

Kiểu hiển thị của banner được quy định tại "Vị Trí Quảng Cáo" mà Banner được add vào. Trong bài hướng dẫn này chúng ta sẽ cùng tìm hiểu các kiểu hiệu ứng chuyển đổi hình ảnh được hỗ trợ trong website CMS 3.0.

#### Trình tự thực hiện:

#### Bước 1: Hội nhập trang quản trị.

Thêm cụm từ "/siteadmin" vào sau địa chỉ website tin tức VNVN cms 3.0 để hội nhập trang quản trị ==> Nhập tên truy cập ==> Nhập mật mã đã ghi danh ==> " Hội Nhập".

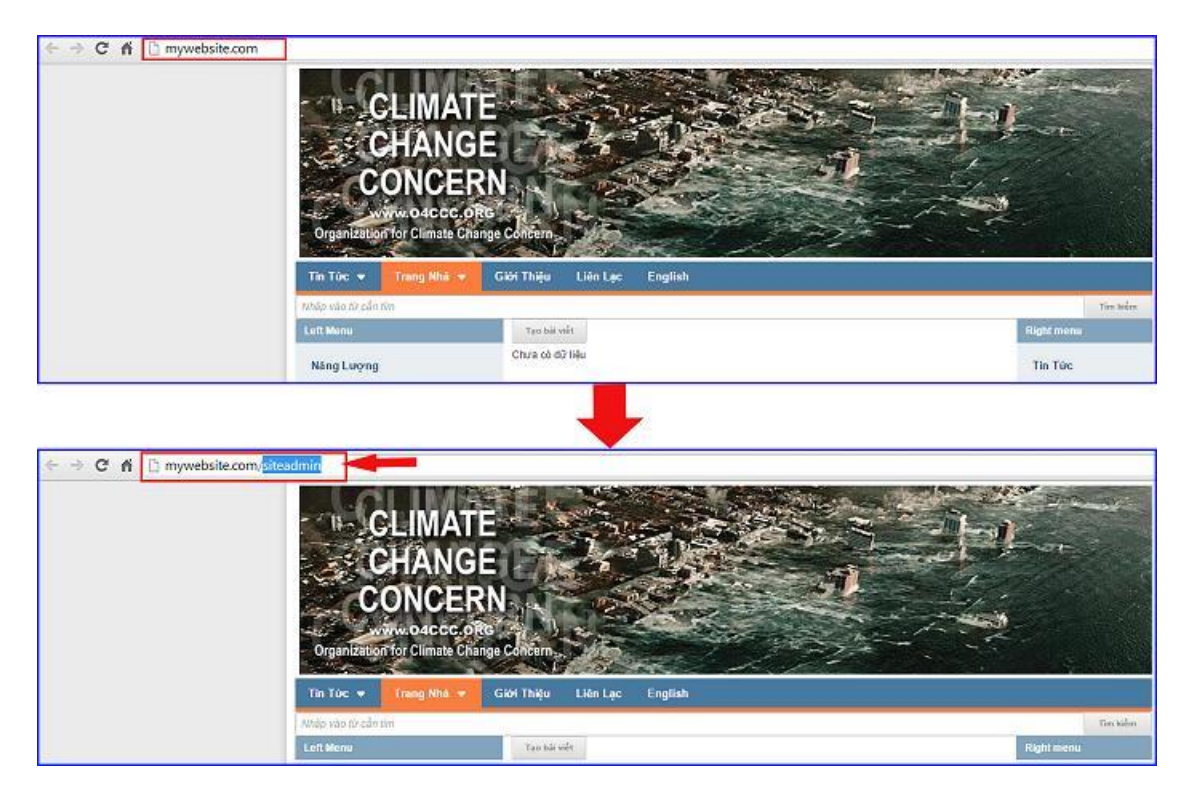

### Bước 2: Hội Nhập Trang Tổng Quan

Nhập tên truy cập=> Nhập mật mã đã ghi danh => " Hội Nhập".

|            | Trans                                                        | abb                                                          | HỘI NHẬP       | â                    | VNVN CMS                                               |
|------------|--------------------------------------------------------------|--------------------------------------------------------------|----------------|----------------------|--------------------------------------------------------|
|            | Hint                                                         | 120                                                          | Tên thành viện |                      | Nhập tên thành viên và mật mã vào khung bên để hối nhậ |
|            | Quên                                                         | mật mã ?                                                     | 4              |                      |                                                        |
|            |                                                              |                                                              | Mật mặ         |                      |                                                        |
|            |                                                              |                                                              | 1              |                      |                                                        |
|            |                                                              |                                                              |                | HÖENHIĞIP            |                                                        |
| C & Dhuon  | gdan.wm <sup>r</sup> ink.com/o                               | gint3Npd5VhZ61(b.9;                                          | xoluna         | HÖLNHÄP              |                                                        |
| C & Dhuon  | gdan.wn%isk.com/o                                            | gin134pd5th251pb9s                                           | xxxxara        | HÖL ARHÖP            | Ten<br>Ten                                             |
| C & Dition | gdan avn'ink.com 'o<br>Tourstà                               | gint Shedanzai da As                                         |                | ndir nenār           | 19 v                                                   |
| C & Dhung  | gdanævnink.com ( o<br>Toog på<br>Hong bå                     | gint SApd Sin 251 pb 96<br>Hit skip<br>Tön tilde win         | xxx.ara        | vector consider<br>S |                                                        |
| C & Dhuos  | gdan Jumink com Co<br>Toog shi<br>His mila<br>Quile cyl co 1 | ging Skepton 201 cones<br>na skep<br>Tarstad via<br>Solation |                | vicit ransjo<br>S    |                                                        |

## Bước 3. Tạo vị trí quảng cáo mới.

Chọn mục "Nội Dung" => "Banner Quảng Cáo".

| A            |                                                            |          |                                                                                                    |                                        |                                       |     |
|--------------|------------------------------------------------------------|----------|----------------------------------------------------------------------------------------------------|----------------------------------------|---------------------------------------|-----|
|              |                                                            | Teo MOL  | 7 live kulter                                                                                                    |                                        |                                       | ٩   |
| Niderg       | AddThit                                                    | Tác vy v | Trang - Till co =                                                                                                    |                                        | <ul> <li>3 + 2</li> <li>10</li> </ul> | Ŧ   |
| Tal reported | Tu ding phile trang                                        | 2.00     | Chính Sún Bal Viết<br>Di chính site nót bai việt chủng ta cần chính sửa các mục "Thông ter", "Nội Dung", "Siệt"<br>Thị Tác (: Sự Nông Lêc Qia Ci.                 | 11/02/02/54-2-35-Car<br>55 the same 17 | × 11 041                              |     |
| Dian vite    | Dannes / Quảng cảo<br>Berne / Quảng cáo<br>T KIEW BAT VIET |          | Sự nông lên của địa cầu: Anh hướng & Giải Pháp<br>Sự nàng lên của kit thủa thủa của có hể giệ sự những hóa quả nghiên song Vhư dự, nếu nga<br>Sự Ning Lên Của Đ   | 2011/2019 2:35 CH<br>Số tấn xeny 1     | 1 8 001                               |     |
| 9.0<br>Gene  | ig lienker<br>III meunku                                   |          | <mark>Sự nông lên của dịa cầu là gi?</mark><br>Bao của the 1996 của ủa Quên Liên Cuốc Gia Vi Văn Đế Mỹ thịa thần Đối (PCC) ngiên bố, 18<br>Sự Ning Lên Của Đ      | 97) 1 1 2013 2 34 CH<br>Số tắn sam: 0  | / E 561                               |     |
|              |                                                            |          | Bự nông lên của địa của và thời bắt<br>bắc đó và sita Trá tiết là sự thuy đủ các là thống thị háu gồn khi quyền, thuị quyền, sinh<br>Tin Tác ) Sự Nhậg Lên Cân Gị | 2719102013 2:32 (34<br>58 film semi: 1 | 1 I U                                 | At. |
|              |                                                            | 0        | Nước là sự sông                                                                                                    | 201102013 2 30 (04<br>Skiller versi 2  | / B 64                                |     |

Chọn "Vị Trí Quảng Cáo".

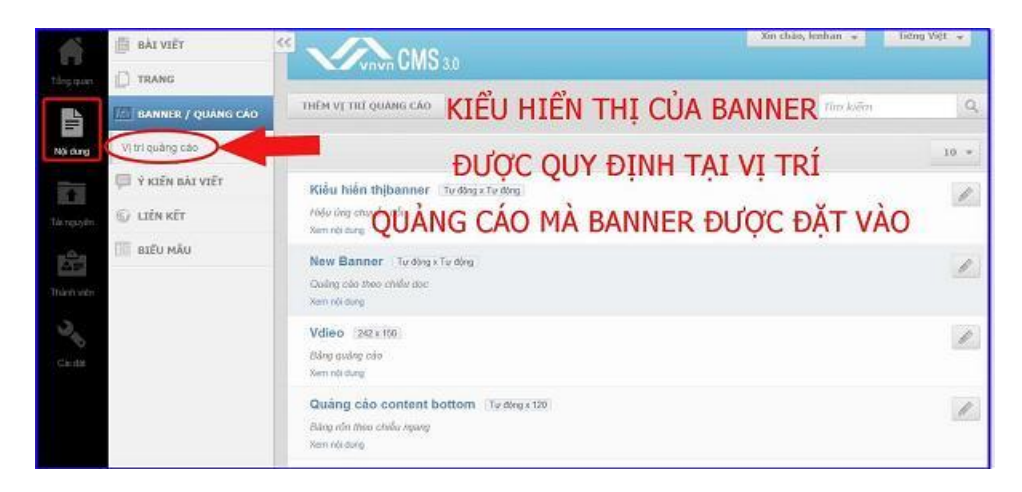

Thêm vị trí quảng cáo mới!

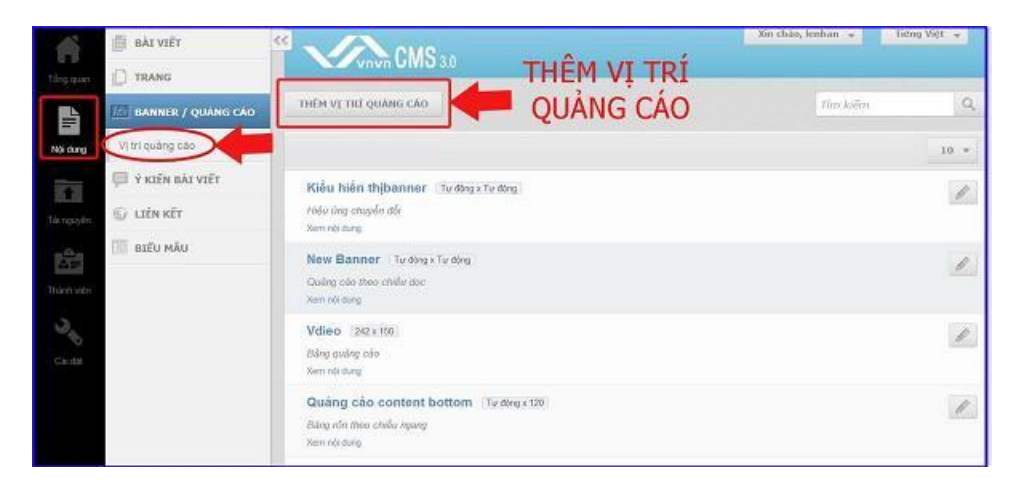

Bước 4: Thiết lập thông tin và kiểu hiệu ứng cho vị trí quảng cáo.

| Tống quạn                         | BÂI VIÊT     TRANG |                                                                     |     |
|-----------------------------------|--------------------|---------------------------------------------------------------------|-----|
| Nội dung                          | Vùng quâng cáo     | Tên vị trí quảng cảo                                                | ruu |
| Till nguyên<br>Mîrî<br>Thânt viên |                    | Vi Tri Banner Mòj.<br>Kiểu hiến thị<br>Quảng cáo theo chiều dọc - 3 |     |
| Cal da:                           |                    | Kich thước (rộng x cao)<br>0 \$ x 0 \$<br>Kich hoạt<br>0.57         |     |

(Xem thêm tại: http://cms.vnvn.com/p102a106/02-tao-banner-website)

\*Tìm hiểu các kiểu hiệu ứng hiển thị được hỗ trợ:

Xin được liệt kê và hướng dẫn cài đặt từng kiểu hiệu ứng để bạn dễ dàng lựa chọn kiểu hiệu ứng phù hợp cho banner/ quảng cáo của mình.

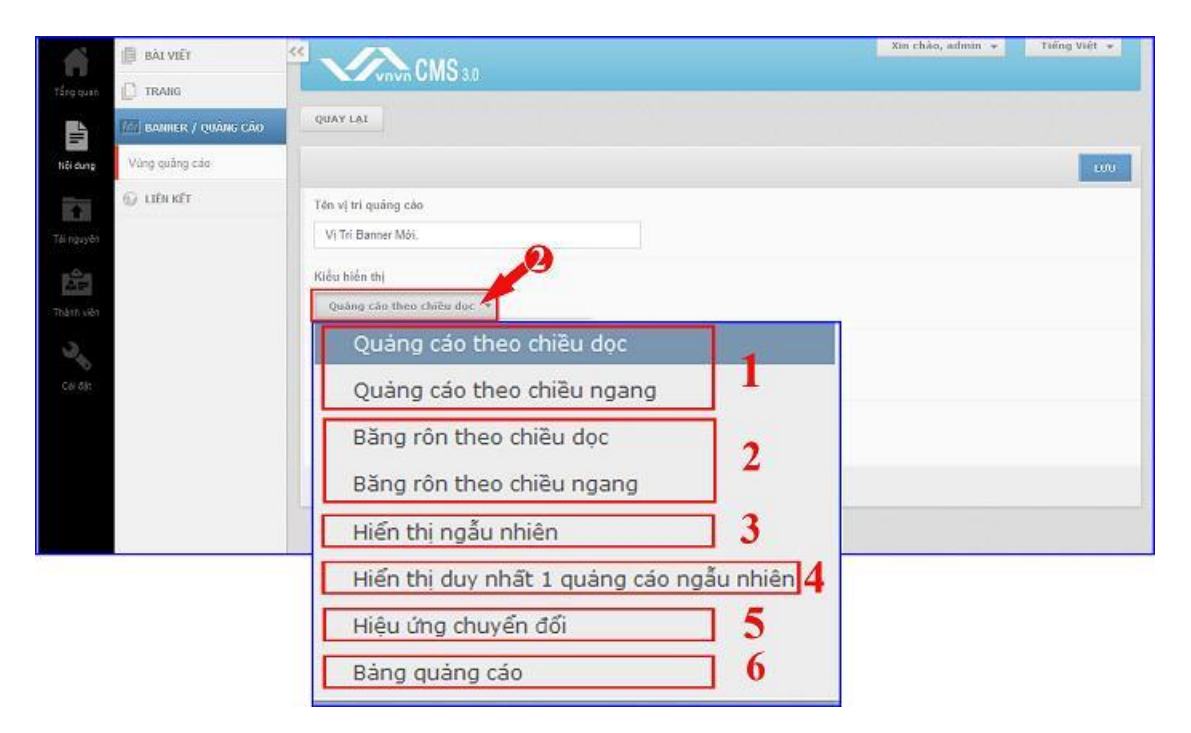

### • 1. Kiểu hiển thị: quảng cáo theo chiều dọc và quảng cáo theo chiều ngang.

Đây là 2 kiểu hiển thị đơn giản nhất. Hình ảnh tĩnh và hiển thị theo chiều ngang hoặc dọc tùy thiết kế Banner/ quảng cáo.

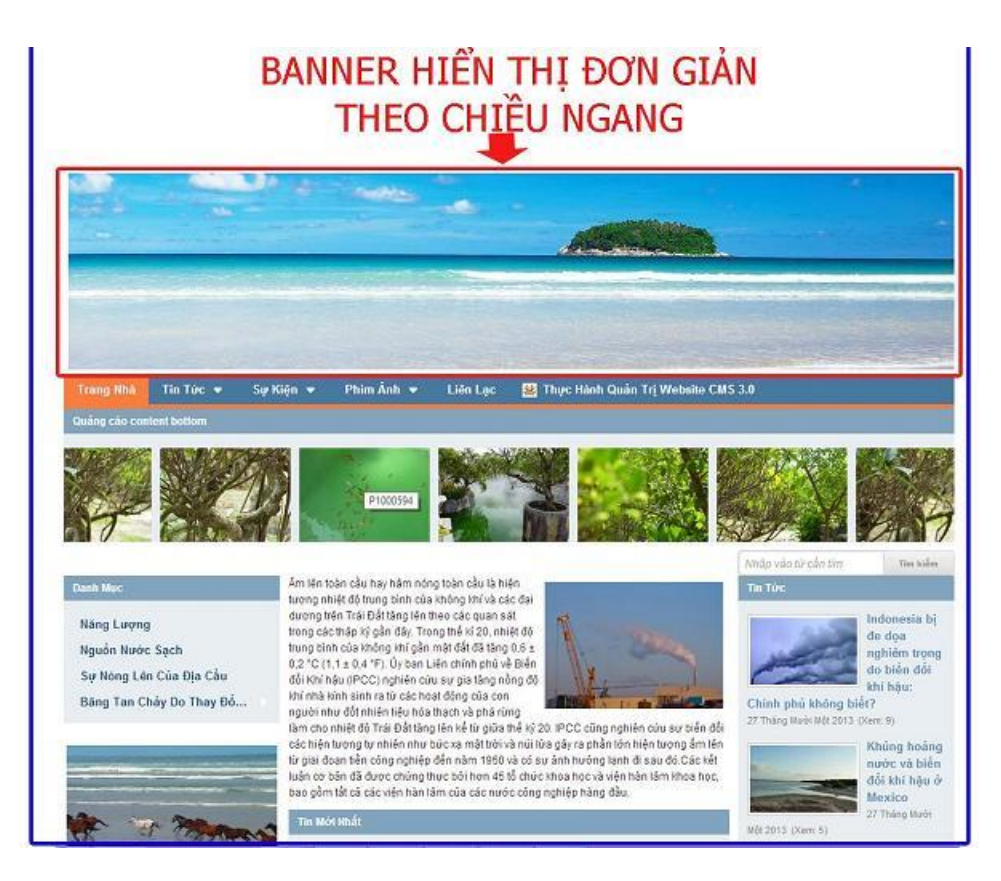

• 2. Kiểu hiển thị "Băng rôn theo chiều ngang/dọc".

Kiểu hiển thị này cho phép sử dụng trên 2 hình ảnh (2 banner), các hình ảnh chuyển động và lần lượt thay thế nhau theo chiều dọc hoặc ngang, tại một vị trí hiển thị.

**Cài đặt hiệu ứng di chuyển cho Banner:** đối với các kiểu hiển thị cho phép sử dụng từ 2 ảnh trở lên làm banner quảng cáo, chúng ta cần cài đặt tốc độ hiệu ứng hiển thị cho chúng.

| Vnvn CMS 3.0                                                                      |                                     |
|-----------------------------------------------------------------------------------|-------------------------------------|
| QUAY LAI TẠO HỔI                                                                  |                                     |
| THÔNG TIN HIỆU ỨNG                                                                |                                     |
| Hiệu ứng                                                                          |                                     |
| Cuốn liên tục Cuộn từng mục                                                       |                                     |
|                                                                                   |                                     |
| Thời gian chuyển đổi                                                              | Tốc độ hiệu ứng                     |
| Thời gian chuyển đổi<br>6000 กร                                                   | Tốc độ hiệu ứng<br>200              |
| Thời gian chuyển đồi<br>6000 ms<br>Tạm dứng khi đưa chuật vào                     | Tốc độ hiệu ứng<br>200              |
| Thời gian chuyển đồi<br>6000 ms<br>Tạm dừng khi đưa chuột vào<br>TÂT              | <mark>Tốc độ hiệu ứng</mark><br>200 |
| Thời gian chuyển đối<br>6000 ms<br>Tạm dừng khi đưa chuột vào<br>TÂT<br>Chiều cao | Tốc độ hiệu ứng<br>200              |

*Kiểu hiệu ứng gồm:* Cuộn liên tục (các banner trong cùng vị trí di chuyển liên tục) và cuộn theo mục (ngắt quãng thời gian hiển thị của từng banner trong một vị trí quảng cáo).

Thời gian chuyển đổi và tốc độ hiệu ứng: quyết định tốc độ chuyển đổi hình ảnh trên banner.

Tạm dừng khi đưa chuột vào: Chọn bật nếu muốn đưa chuột vào banner tạm ngừng chuyển động.

Sau khi tùy chọn các hiệu ứng => Lưu để hoàn tất tao vị trí quảng cáo.

| 🗿 BÁLVIÉT             |                                   |                 | Xin chảo, lenhan 😑 | Tiếng Việt 👻 |
|-----------------------|-----------------------------------|-----------------|--------------------|--------------|
| TRANG                 |                                   |                 |                    |              |
| HI BANNER / QUANG CAO | QUAY LÁI TẠO MÔT                  |                 |                    |              |
| V) tri quàng cale     | THOMS TIN HE, U ONS               |                 |                    | X0A 100      |
| 🗊 Ý KIEN BÁLVIET      | Hiệu ứng                          |                 |                    |              |
| 💬 LIEN KET            | (  ) Cuốn Min tục 🔅 Cuốn từng mục |                 |                    |              |
| medo máis             | Thời gian chuyển đối              | Tốc độ hiệu ứng |                    |              |
|                       | 6000 )ms                          | 700 ms          |                    |              |
|                       | Tạm dứng khi đưa chuột vào        |                 |                    |              |
|                       | (BAT )                            |                 |                    |              |
|                       | Chiéu cao                         |                 |                    |              |
|                       | 0 ps                              |                 |                    |              |
|                       |                                   |                 |                    |              |

Ånh minh họa cho kiểu hiển thị băng rôn theo chiều dọc (hoặc chiều ngang).

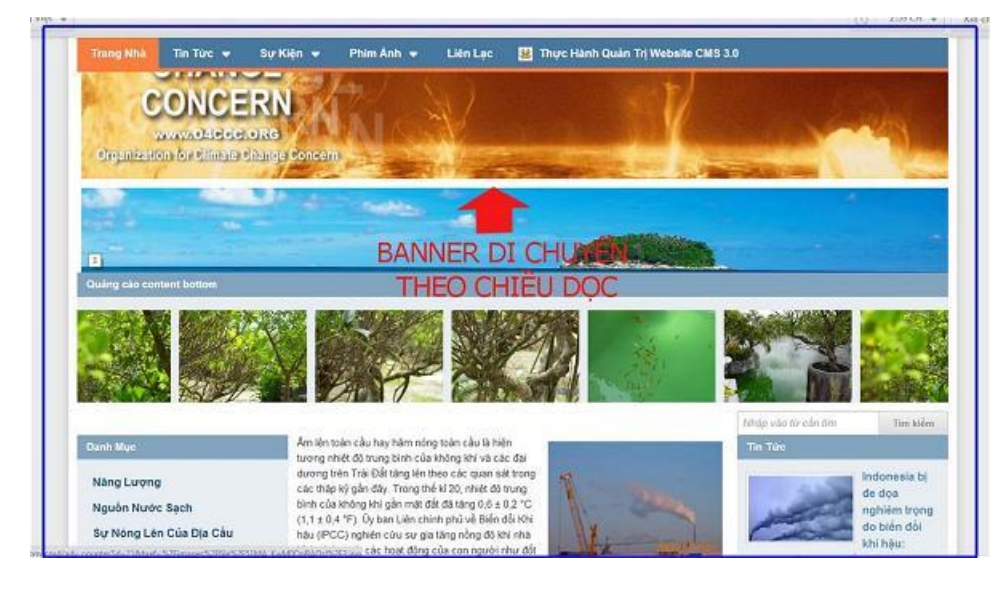

3. Kiểu Hiển Thị Ngẫu Nhiên.

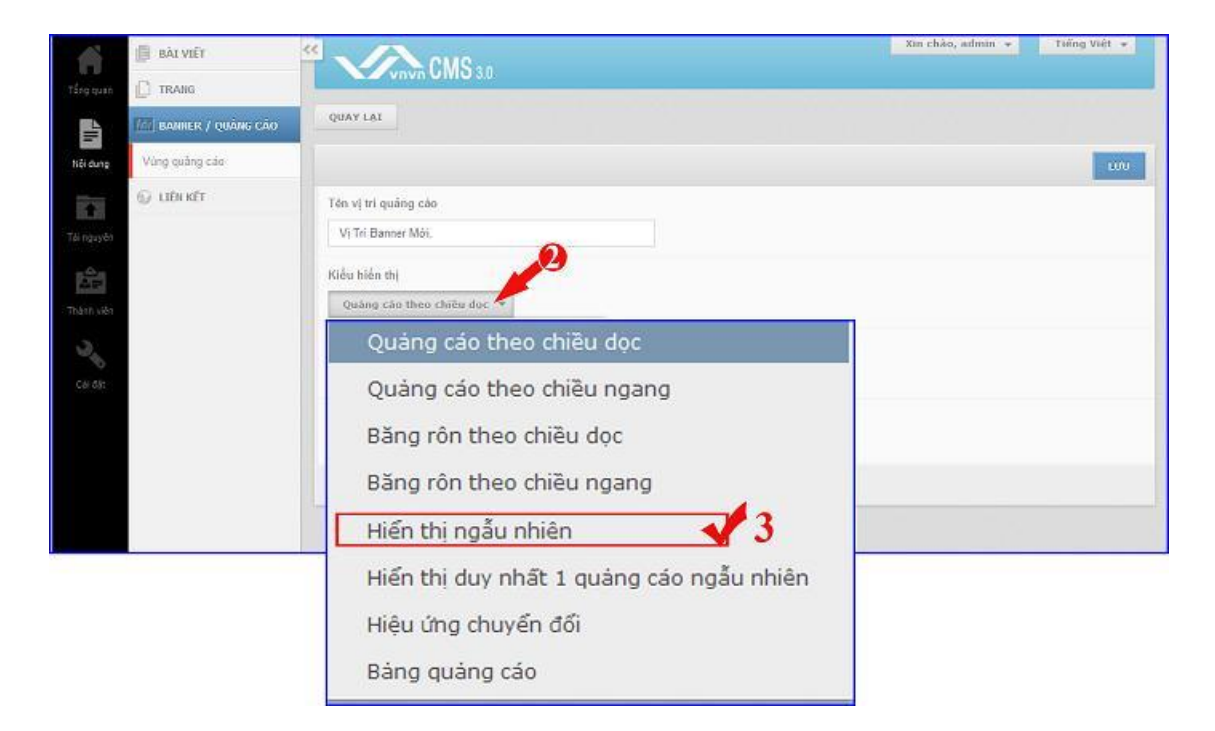

Đây là kiểu hiểu thị chứa nhiều kiểu hiệu ứng di chuyển hình ảnh, hình ảnh sẽ chuyển đổi không theo một kiểu cố định mà sẽ di chuyển lần lượt theo tất cả các kiểu hiệu ứng như: mờ dần, cuộn qua trái, cuộn qua phải, cuộn lên trên, cuộn xuống dưới ... Tốc độ thay đổi kiểu hiệu ứng và tốc độ di chuyển của các ảnh sẽ được quy định tại khung "Hiệu ứng".

| THÔNG TIN                  | ΗΙỆՍ ỨΝG                     |                 |            |          |
|----------------------------|------------------------------|-----------------|------------|----------|
| Hiệu ứng                   |                              |                 |            |          |
| Mờ dần 🔽<br>V Cuộn xuống c | Cuộn qua trải 🔽 Cuộn<br>lưới | qua phải 🖌 Cuộn | ı lên trên |          |
| Thời gian chuyển c         | đối                          | Tốc độ hiệu ứng | 1          |          |
| 6000                       | ms                           | 700             | ms         |          |
| Tạm dừng khi đưa           | chuột vào                    |                 |            |          |
|                            |                              |                 |            | ĐÓNG LẠI |

# • 4. Hiển thị duy nhất một quảng cáo ngẫu nhiên.

Kiểu hiển thị này cho phép lấy bất kỳ một trong các hình ảnh tại cùng một vị trí quảng cáo để làm banner, mỗi lần truy cập (hoặc nhấn F5 khi đang sử dụng website) thì banner sẽ thay đổi, banner không chuyển đổi tự động như các kiểu hiển thị bên trên.

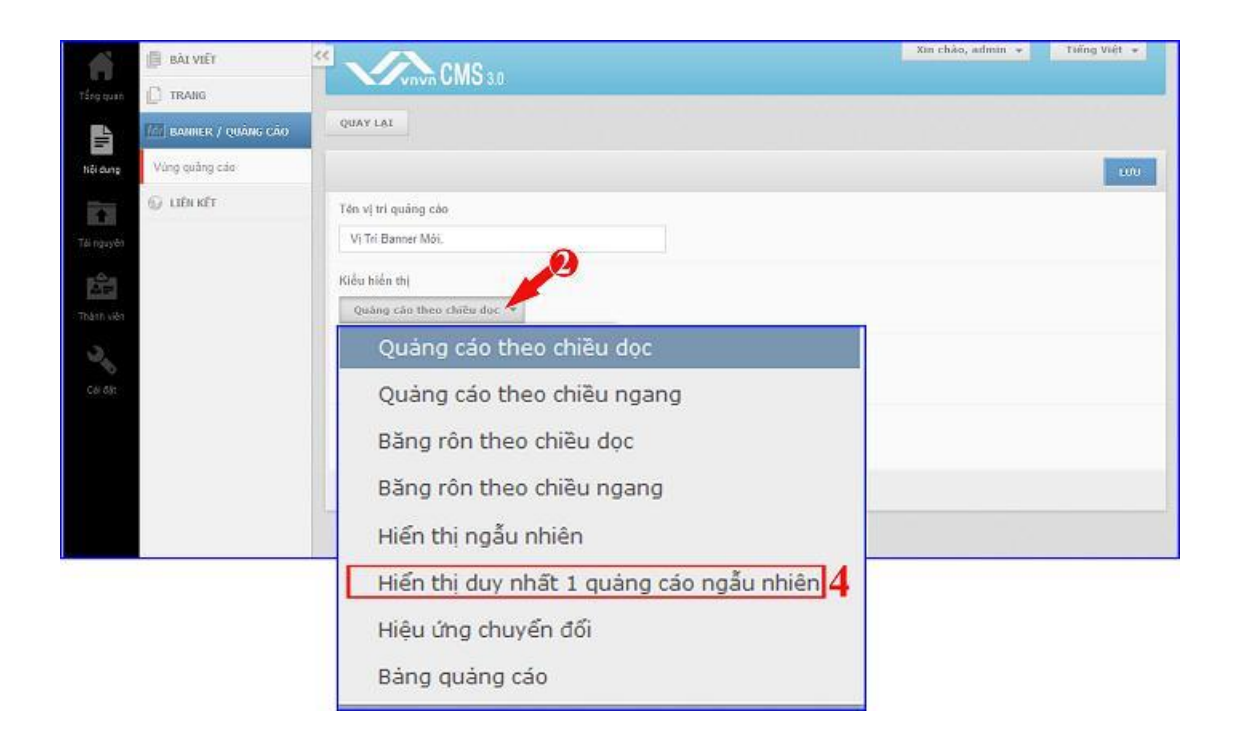

• 5. Hiệu ứng chuyển đổi:

Kiểu hiệu ứng chuyển đổi bao gồm rất nhiều các kiểu chuyển đổi hình ảnh nâng cao hơn. Hình ảnh banner thay đổi tổng hợp ngẫu nhiên các hiệu ứng được chọn.

| and the section of the         | 10 10 10 |                      |                    |                     |
|--------------------------------|----------|----------------------|--------------------|---------------------|
| Contraction (19)               |          | Hiju ing             |                    |                     |
| ice ung sanner                 |          | lef fade             | skebawekajat       | sloebowsteft        |
| a halen thi                    |          | sikeUpRight:         | alcetipt.eft       | stos Down Center    |
| ina ang chayin dili +          |          | SloBipDownCenter     | skeuppownught.     | skeuptownsett       |
| ouáng cáo theo chiếu dạc       |          | addeiniaft:          | sidebilight.       | ddefade             |
| culing calo theo chilturingang |          | storQass             | hieskeekghtbown    | C héathceteftDewn   |
| ang rife theo chibu doc        |          | harfeld              | 🖌 hezšioskiphtiett | bearkandomOparaty   |
| âng rôn theo chiều ngong       |          | 🖌 boxtan             | booftenReverse     | SekRahrOruw         |
| da thi ngầu nhiên              |          | bookiműrowkeverse    | expanditions       | expanditiocksRandom |
| er ing miren da                |          | Total                | nlassa 🗍           | apendout,           |
| ng quiling ciko                |          | drogBlocks           | drop/tionicsTop    | drepBlocksRandom    |
|                                |          | ₩ blocks5pread       | ₩ blocksGines      | Made/cor            |
|                                |          | i osbetide           | spareto            | sparespor           |
|                                |          | tiles20              | bindido            |                     |
|                                |          |                      |                    |                     |
|                                |          | Thời gian chuyển đối | Tốc độ             | niệu ứng            |
|                                |          | 10000 710            | 2000               | max                 |
|                                |          |                      |                    |                     |

Các hình ảnh trong cùng một vị trí quảng cáo sẽ tự động chuyển đổi ngẫu nhiên theo các kiểu hiệu ứng khác nhau ngoài layout website.

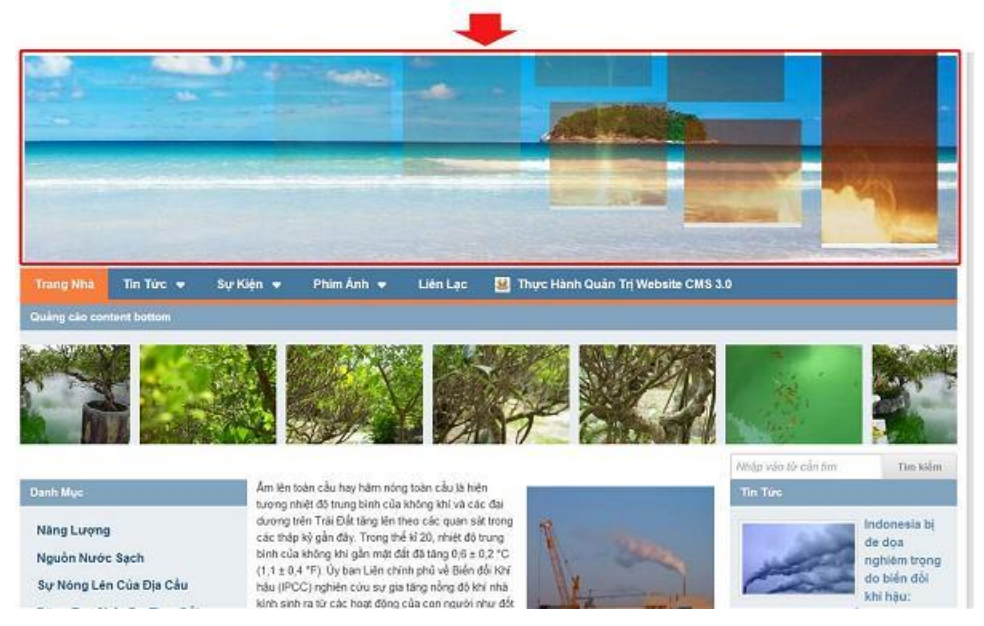

• 6. Kiểu hiển thị "Bảng quảng cáo".

Kiểu hiển thị bảng quảng cáo chia Banner ra thành dạng bảng. Có thể tùy chọn số dòng, số cột và kiểu hiệu ứng thay đổi hình ảnh cho Banner.

| THÔNG TIN HEĘD ÚTNG        | <b></b>                | тибна тик нари ома         |                               |
|----------------------------|------------------------|----------------------------|-------------------------------|
| Tên vị tri quâng sảo       |                        | Hiệu ứng                   |                               |
| Heu Ung Banner             |                        | 🔲 Hố đão 🕼 Cuộn que trái 📋 | Cuốn qua phải 📝 Cuốn lên trên |
| (Qiếu hiện thị             |                        | Cubr staling data          |                               |
| bàng quàng câo 👒           |                        | Thời gian chuyển đối       | Tốc đó hiệu ứng               |
| Quiang cáo theo chilu doc  |                        | 6000 yrs                   | 700 ma                        |
| Quảng cáo theo chilu ngang |                        |                            |                               |
| Bling rön theo chills doc  |                        | Tan oung kis dua chugi vao |                               |
| Hiến thị ngấu nhên         | 1.1                    |                            |                               |
| min ma chuide de           |                        | Sā dang                    | (Sá cor                       |
| Itsing quiling also        |                        |                            |                               |
|                            |                        |                            |                               |
|                            |                        |                            |                               |
|                            |                        |                            |                               |
|                            |                        |                            |                               |
|                            |                        |                            |                               |
|                            |                        |                            |                               |
|                            | The property in a line |                            | Brinc cat                     |

Ảnh minh họa kiểu hiển bảng quảng cáo hiển thị ngoài layout:

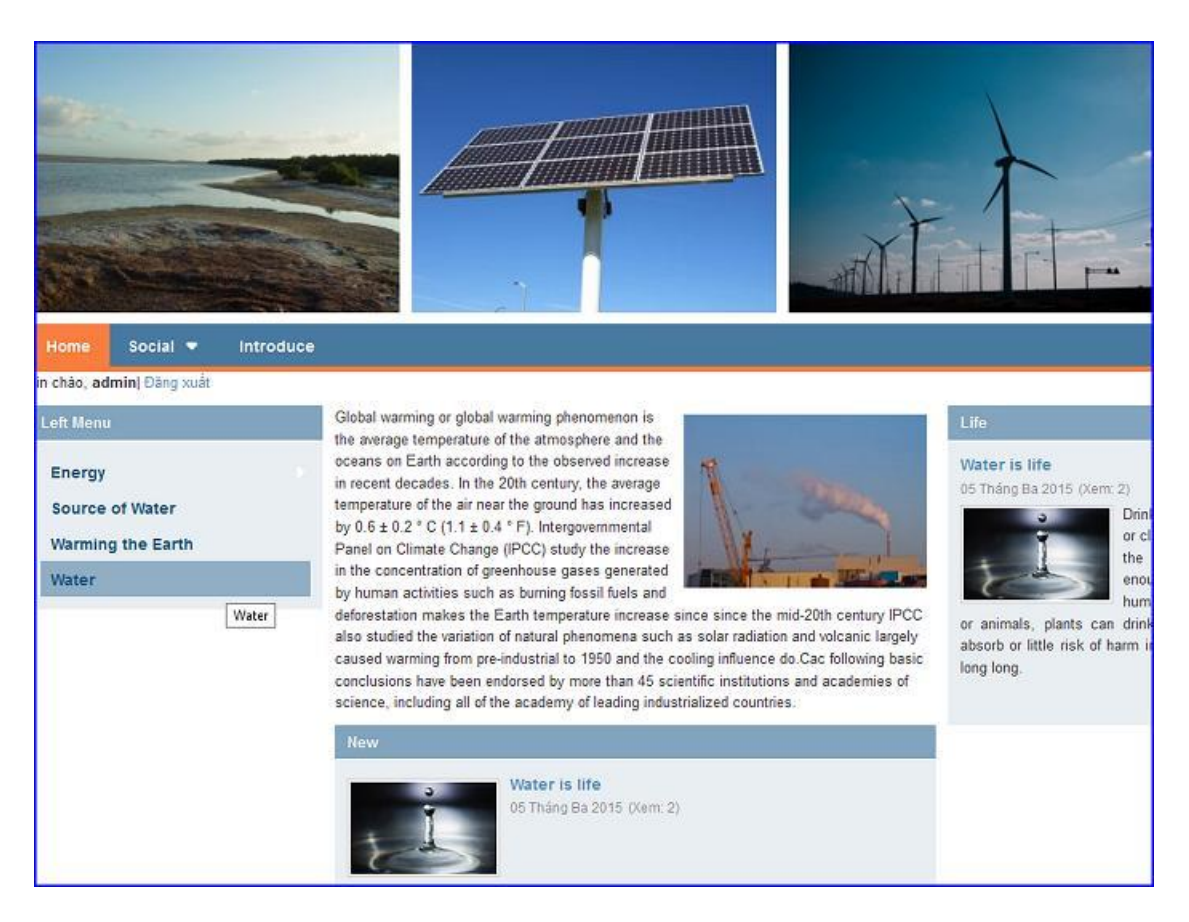

Bước 5: Tạo nội dung banner/quảng cáo.

Sau khi lựa chọn kiểu hiển thị cho vị trí quảng cáo, bạn cần tạo nội dung (tức tải ảnh làm banner) ==> sau đó add chúng vào cùng một vị trí quảng cáo.

Chọn Banner/ Quảng Cáo => Chọn tạo mới.

|                    | <sup>2</sup> CMS 30                                                 |                                    | Xin chilo, Senhan 🔹 🚺 Tiếng Việt 🔹 |
|--------------------|---------------------------------------------------------------------|------------------------------------|------------------------------------|
| E                  | TÂT CĂ DANG HEÊN THỊ TẠN NGƯNG HẾT HẠN                              | 7im kiện                           | ٩                                  |
| Vi tri quileg cila | Tác sy + Trong: TR că +                                             |                                    | 10 -                               |
| Y KIEN BAI VIET    | Coulleg cáo (fly King x 200) Qualing cáo cột phải 2<br>Tắt cá trong | võ thei tran Xent. 353<br>Nhđin, D | <i>₽</i> ≘ 1947.                   |
| 📰 ΒΕΕΊΟ ΜΑ̈́Ο      | Chiếng các (Từ đờng x 200) Quống các cột phiế 1<br>Tất cả trong     | Võ thời nạn Xem 382<br>Ngiễn 1     | A E 641                            |
|                    | V(1111 - Qualing cales (0 x 200) *                                  |                                    | 10 +                               |

Đặt tên "Banner" và chọn "Vị trí Quảng Cáo".

| They game They game | ** • • • • • • • • • • • • • • • • • •                                                                     | Xin, chảo, admin 👻 Tiếng Việt 👻 |
|---------------------|----------------------------------------------------------------------------------------------------|---------------------------------|
| BANHER / QUÂIK      | S CAO QUAY LAT TAO MÓT                                                                                     |                                 |
| Vùng quảng cáo      | THÔNG TIN NỘI DUNG TRẮNG CAO                                                                               | XÓA SAO CHÉP LƯƯ                |
| 🗊 LIÊN KÊT          | Tiau để                                                                                                    |                                 |
| Танориуен           | Banner                                                                                                    |                                 |
| illi a              | Vị tri đặt quảng cáo                                                                                       |                                 |
| Thậnh viện          | VI Tri Banner Mól. (Tự đóng x Tự động) 🔹                                                                   |                                 |
| 2                   | Vi To Banner Mot. (TV dong x TV dong)<br>BANNER 1 (250 x 250)                                              | Nhắn                            |
| , Câi đặt           | Sildeshow (Tự động x Tự động)<br>BANNER 1 (250 x 250)<br>New Banner (Tự động x Tự động)<br>123 (250 x 250) | 1 +<br>Kich hoạt                |
|                     | Banner (Tự động x Tự động)                                                                                 | XÓA SAO CHÉP LƯỜ                |

Tải ảnh làm banner (xem thêm hướng dẫn tạo banner wesbite : <u>http://cms.vnvn.com/p102a106/02-tao-banner-website</u>)

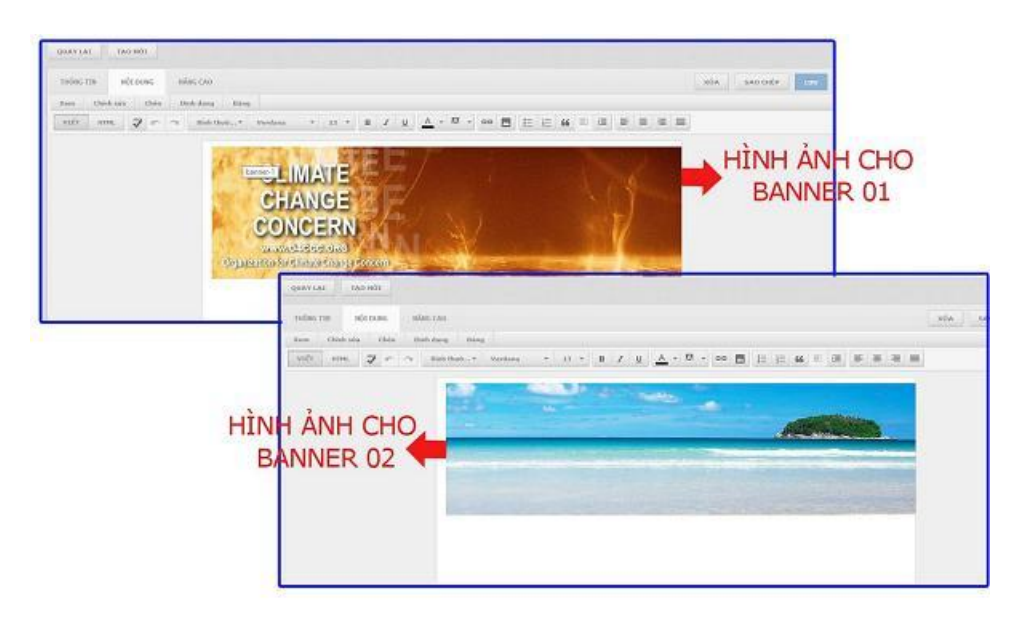

### Bước 6: Đưa vị trí quảng cáo vào bố cục website.

Chọn "Bố Cục"=> "Thêm vị trí quảng cáo"=> "Chọn vị trí quảng cáo chứa Banner".

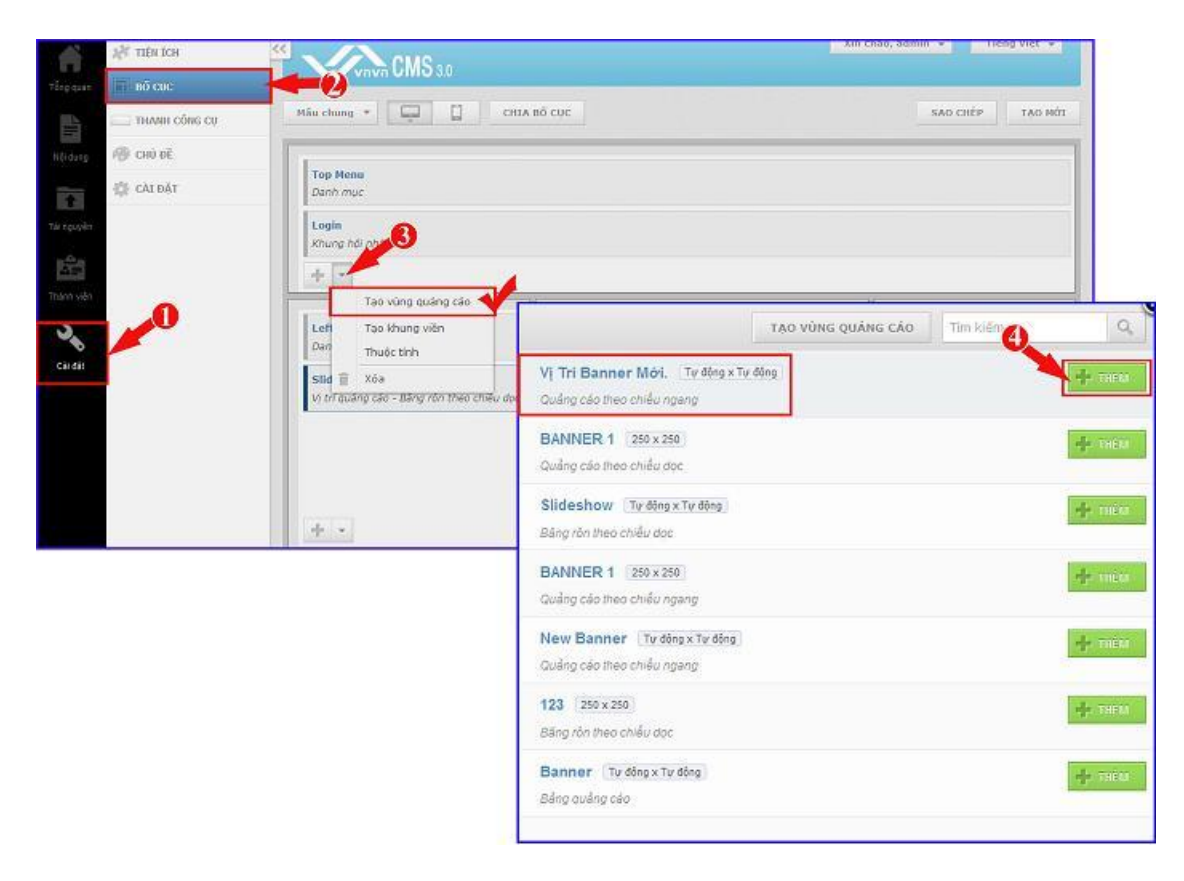

==> Vị trí quảng cáo chứ banner được thêm vào bố cục => di chuyển banner đến vị trí thích hợp.

|             | AT THEN ICH     |                                                                                       |                       | Xin chảo, admin 🔻 Tiếng Việt 👻                                |  |  |  |  |
|-------------|-----------------|---------------------------------------------------------------------------------------|-----------------------|---------------------------------------------------------------|--|--|--|--|
|             | E BÓ CVC        | vnvn UMO 3.0                                                                          |                       |                                                               |  |  |  |  |
| jes.        | THANH CÔNG CU   | Mẫu chung 👻 🛄 CHIA                                                                    | вб сис                | SÃO CHÉP TẠO MỐT                                              |  |  |  |  |
| Måldung     | 🐵 сн0 бё        |                                                                                       |                       |                                                               |  |  |  |  |
| Tiles 1     | 🔅 CÀI ĐẬT       | Top Menu<br>Danh muc                                                                  |                       |                                                               |  |  |  |  |
| Tatacuyin   |                 | Login                                                                                 |                       |                                                               |  |  |  |  |
|             |                 | Khung hội nhập                                                                        |                       |                                                               |  |  |  |  |
| Thirth vite |                 | VI Tri Banner Hól. Tư động xTự động<br>Vị trí quậng cáo - Quảng cáo theo chiều ngang  |                       |                                                               |  |  |  |  |
| 3           |                 | 4 .                                                                                   |                       |                                                               |  |  |  |  |
| Càudat      |                 | 10                                                                                    |                       |                                                               |  |  |  |  |
| Con our     |                 | Left Menu<br>Danh muc                                                                 | Content               | Life<br>Khung bài viết                                        |  |  |  |  |
|             |                 | Slideshow Tư động x Tư động                                                           | HUMI                  | View counts display                                           |  |  |  |  |
|             |                 | Vị trí quảng cáo - Bắng rồn theo chiếu dọc                                            | MB HTML               | Số lượt xem trang                                             |  |  |  |  |
|             |                 |                                                                                       | New<br>Khung bài viết | Banner Tự đóng x Tự động<br>Vị trị quảng cáo - Bảng quảng cáo |  |  |  |  |
|             |                 |                                                                                       | AVNLINK               |                                                               |  |  |  |  |
|             |                 |                                                                                       | Danh sách liên kết    |                                                               |  |  |  |  |
|             |                 | 4 .                                                                                   | 4 .                   | 4 -                                                           |  |  |  |  |
|             |                 | Convright                                                                             |                       |                                                               |  |  |  |  |
|             |                 | Thanh Copyright                                                                       |                       |                                                               |  |  |  |  |
|             | _               |                                                                                       |                       |                                                               |  |  |  |  |
|             |                 |                                                                                       |                       |                                                               |  |  |  |  |
|             |                 | 3                                                                                     |                       |                                                               |  |  |  |  |
| -           | çe tiên îch 🛛 🧭 | CMS.                                                                                  |                       | Xin chảo, admin 👻 Tiếng Việt 💌                                |  |  |  |  |
| Téngasan    | 🖬 во сис        | vnvn UNIO 3.0                                                                         |                       |                                                               |  |  |  |  |
|             | THANH CÔNG CU   | Nấu chung 👻 🛄 CHIA B                                                                  | δ cuc                 | SAO CHÉP TẠO MÔI                                              |  |  |  |  |
| Női dung    | 🕲 снύ аё        | -                                                                                     |                       |                                                               |  |  |  |  |
| -           | ÇE CALDĂT       | Vị Tri Banner Mới. Tự đóng x Tự đóng<br>Vị trí quảng cáo - Quảng cáo theo chiếu ngang |                       |                                                               |  |  |  |  |
| Táloguyán   |                 | Top Menu                                                                              |                       |                                                               |  |  |  |  |
| in Cha      |                 | Danh muc                                                                              |                       |                                                               |  |  |  |  |
| Trành viện  |                 | Login<br>Khung hội nhập                                                               |                       |                                                               |  |  |  |  |
| 3           |                 | 4 -                                                                                   |                       |                                                               |  |  |  |  |
|             |                 |                                                                                       |                       |                                                               |  |  |  |  |
| Calut       |                 | Left Menu                                                                             | Content               | Life<br>Khung bit with                                        |  |  |  |  |
|             |                 | Slideshow Tr dông x Tr dông                                                           | RM                    | View counts display                                           |  |  |  |  |
|             |                 | Vi trí quảng cáo - Bằng rồn theo chiều dọc                                            | M8 HTML               | Số lượt xem trạng                                             |  |  |  |  |
|             |                 | 20 C                                                                                  | New Shares believed   | Banner Tự động x Tự động                                      |  |  |  |  |
|             |                 |                                                                                       | Koung ow viec         | V) tri quang cao - Bang quang cao                             |  |  |  |  |
|             |                 |                                                                                       | Danh sách liên kết    |                                                               |  |  |  |  |
|             |                 | 4 -                                                                                   | 4 -                   | 4                                                             |  |  |  |  |
|             |                 | 1                                                                                     |                       |                                                               |  |  |  |  |
|             |                 | Copyright<br>Thanh Copyright                                                          |                       |                                                               |  |  |  |  |
|             |                 | + -                                                                                   |                       |                                                               |  |  |  |  |
|             |                 |                                                                                       |                       |                                                               |  |  |  |  |

Bên ngoài layout lúc này sẽ hiển thị banner theo kiểu hiệu ứng đã được tùy chọn tại vị trí quảng cáo!

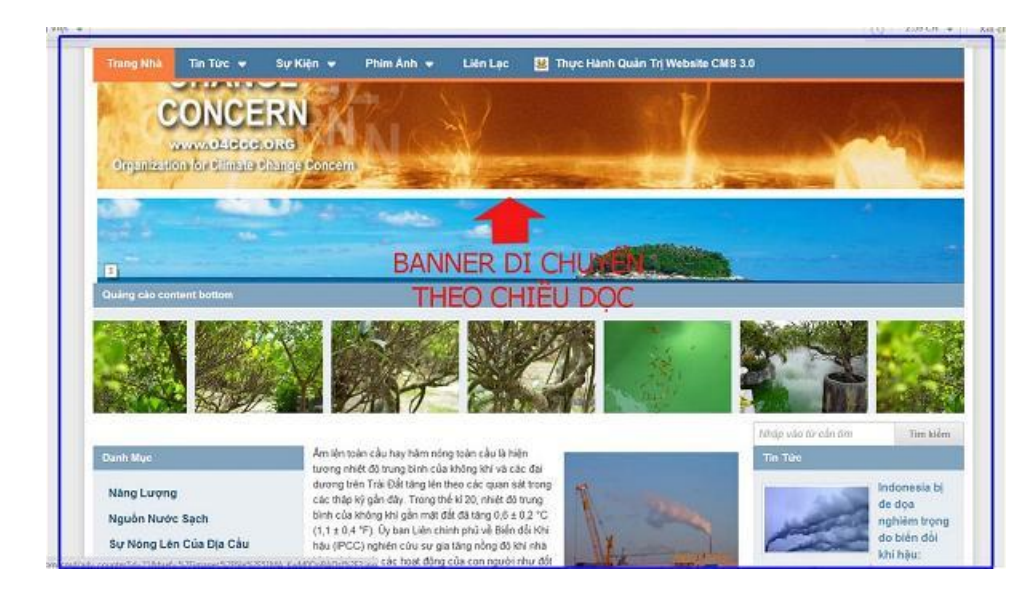

Chúc bạn thực hiện thành công!

Mời bạn theo dõi hướng dẫn quản trị website VNVN CMS 3.0 <u>http://cms.vnvn.com/p102/huong-dan</u>